Version 2.0

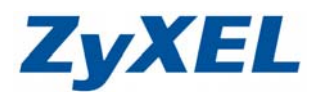

# 啓動 WZC(Wireless Zero Configuration)服務

如您的作業系統為 Windows XP, 而您欲使用其內建的無線網路工具來設定您的無線網路時, 請您參照下列步驟進行設定。

## 步驟一:請進入控制台

| j,    | 1 | Windows Catalog |     |                                |
|-------|---|-----------------|-----|--------------------------------|
|       | 2 | Windows Update  |     |                                |
|       | Ì | 設定程式存取及預設値      |     |                                |
|       |   | 開啓 Office 文件    |     |                                |
|       | 1 | 新增 Office 文件    |     |                                |
|       |   | 程式集团            | F   |                                |
| 8     | B | 文件①             | •   | 6                              |
| nal   | 2 | 設定③             | • 5 | 控制台C                           |
| essic | P | 授尋①             |     | 網路連線( <u>17</u> )<br>印表機和運貨(P) |
| Prof  | ? | 說明及支援(出)        |     | 工作列及[開始]功能表(工)                 |
| XP    |   | 執行( <u>R</u> )  |     |                                |
| wop   | P | 登出 Winnie(L)    |     |                                |
| Win   | 0 | 電腦關機(U)         |     |                                |

### 步驟二:進入**控制台**後,請點選網路連線

(如果沒有看到網路連線圖示請將控制台切換到傳統檢視)

| ● 119/6<br>電気型 MM型 MM型 RMA等位 工品の RM<br>③ 上示 - ○ - ⑦ ♪ 120 ~ 2148 □<br>料化型 ◎ 129/6 | παυ.<br>Π                                                          | ×0×1      | <b>b</b>  |   |
|-----------------------------------------------------------------------------------|--------------------------------------------------------------------|-----------|-----------|---|
| <b>学 IIM///</b> 建取类                                                               | <b>頁別目錄</b>                                                        | ¥         | 控制台       | * |
|                                                                                   | аконтона на <b>6</b> 2 клак.<br><u>Жилан</u>                       | DBT · THE | 子 切換到傳統檢視 |   |
| 30 ==                                                                             | 24484423 🔊 113 + 140 - 21210643<br>2 - 212 - 1023642 🔥 1147 - 1127 | ***       |           |   |
|                                                                                   | 2282 WRR2+6                                                        |           |           |   |
|                                                                                   |                                                                    |           |           |   |

Version 2.0

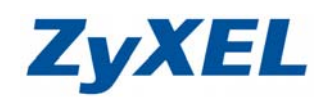

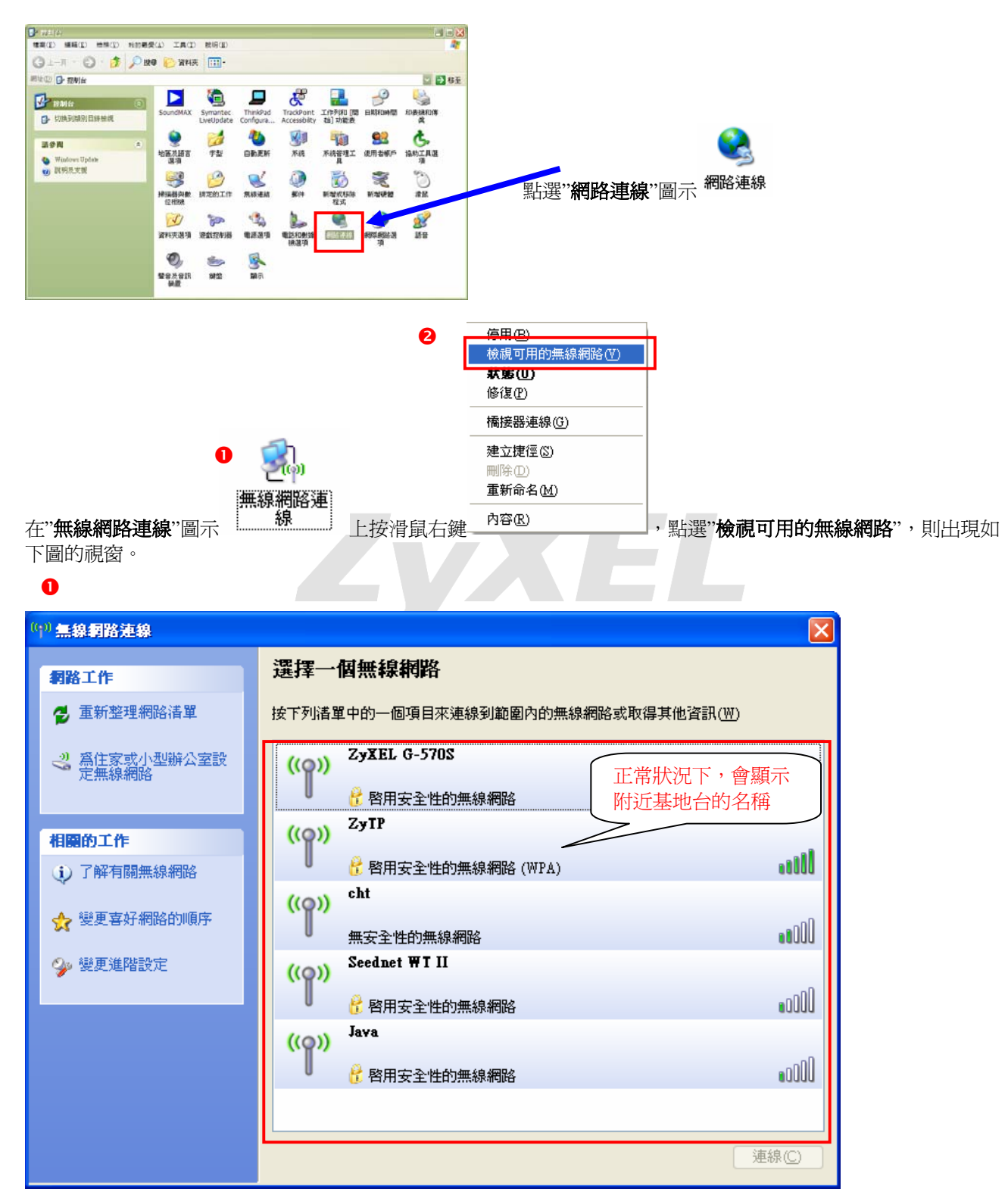

Version 2.0

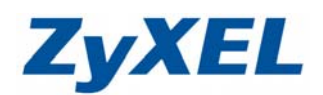

**步驟三:**如您的電腦無法顯示圖❶的畫面,而為圖❷的畫面時,請您直接參考下述步驟操作設定。 2

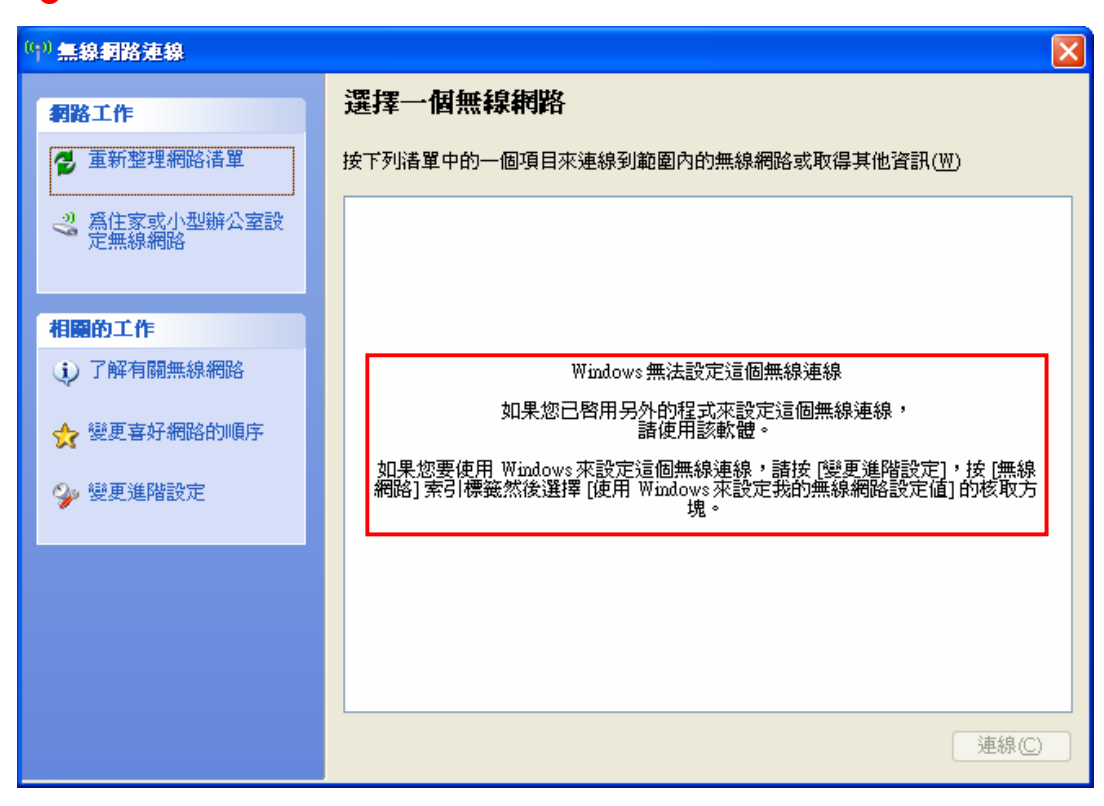

#### 啓動 Wireless Zero Configuration 服務

步驟一:請先將圖≥畫面關閉。

#### 步驟二:進入控制台後,請點選系統管理工具

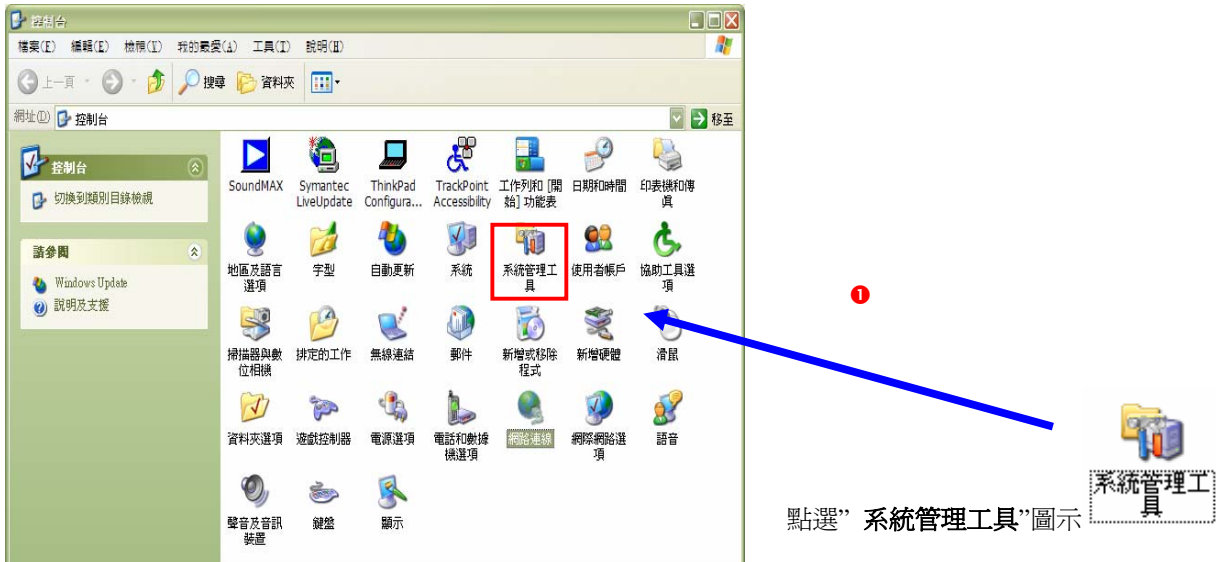

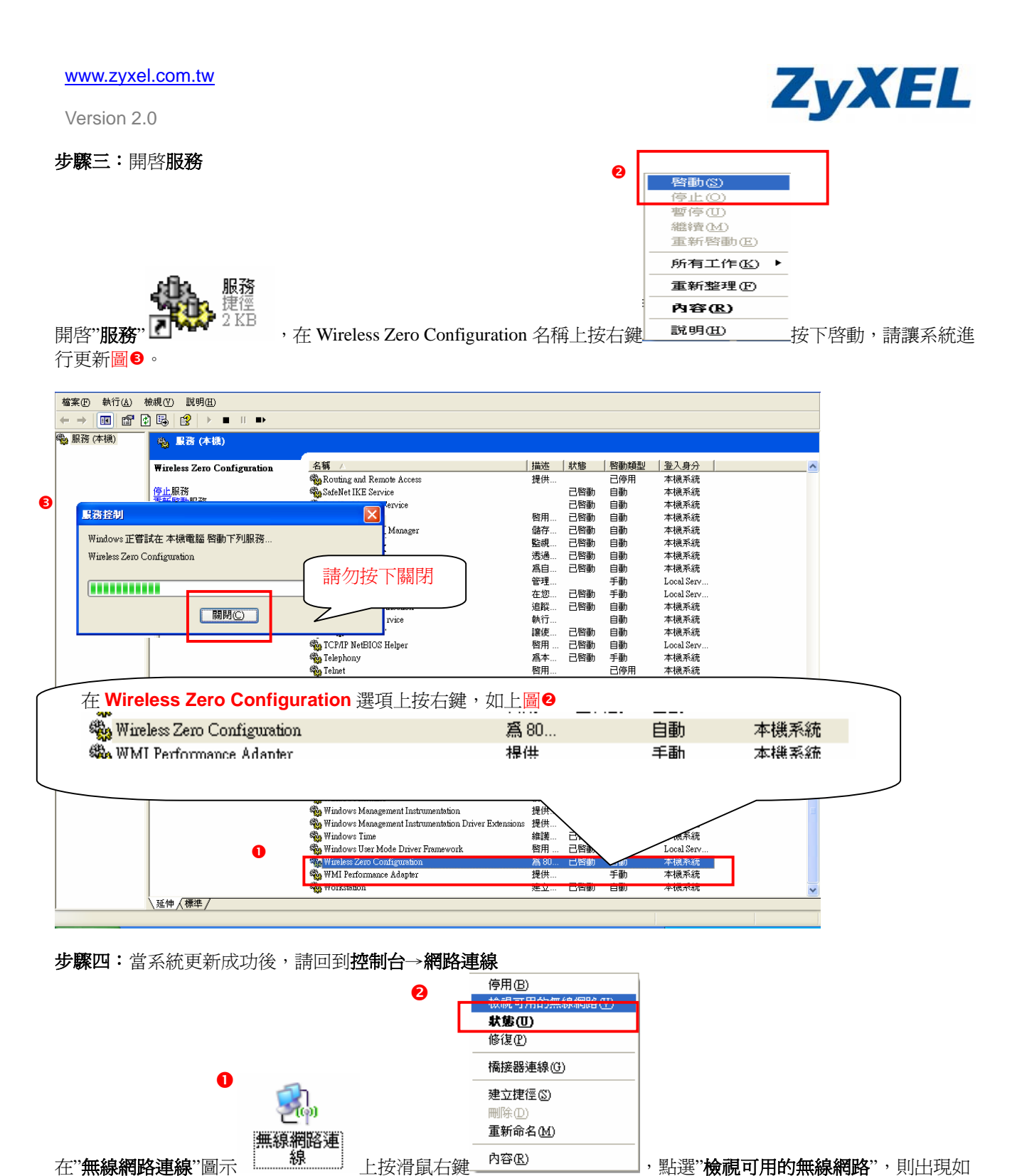

在"**無線網路連線**"圖示 下圖的視窗。

Version 2.0

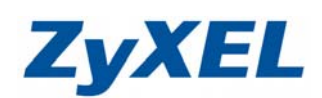

### 步驟五:請點選變更進階設定

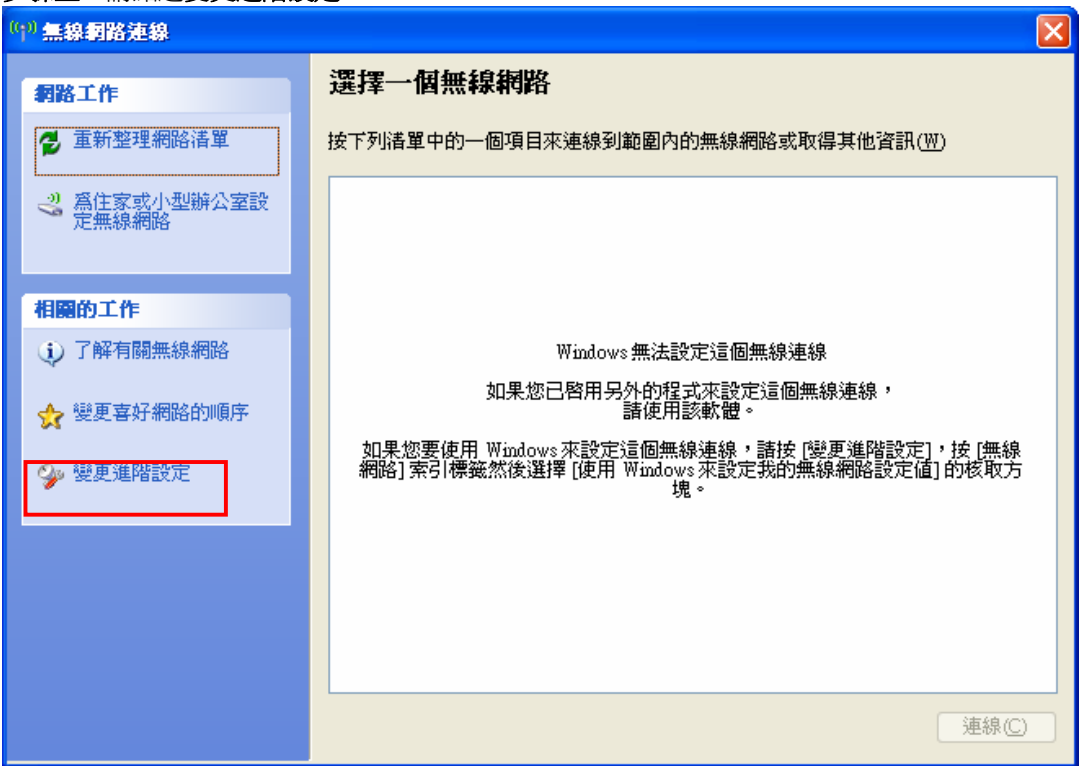

步驟六:請選擇無線網路,

| ↓ 無線網路連線 內容                                                                                                    |                                             |  |  |  |  |  |  |  |
|----------------------------------------------------------------------------------------------------|---------------------------------------------|--|--|--|--|--|--|--|
| 一般無線網路進階                                                                                                    | ● 請 <b>勾選</b> 使用<br>Windows 來設定我的無<br>線網路設定 |  |  |  |  |  |  |  |
| ☑使用 Windows 來設定我的無線網路設定(W)                                                                                                    |                                             |  |  |  |  |  |  |  |
| 一可用的網路(型):                                                                                                    |                                             |  |  |  |  |  |  |  |
| 若要連線到範圍內的無線網路、從其中斷連線或尋找更多其有關資訊,諸按下面的按鈕。                                                                                                    |                                             |  |  |  |  |  |  |  |
| 檢視無線                                                                                                    | 網路                                          |  |  |  |  |  |  |  |
| 慣用網路(2):<br>自動地連線到以下列出順序的可用網路上:<br>● 請確定慣用網路中<br>是空的,如有出現基地<br>分々種,請加它個物發                                                                                                    |                                             |  |  |  |  |  |  |  |
|                                                                                                    |                                             |  |  |  |  |  |  |  |
| 新增(A) 移除(R) 内容(O)                                                                                                    |                                             |  |  |  |  |  |  |  |
| 詳細了解有關設定無線網路設定。                                                                                                    | 進階(1)                                       |  |  |  |  |  |  |  |
| •         •         •         •         •         •         •         •         •         •         •         •         •         •         •         •         •         •         •         •         •         •         •         •         •         •         •         •         •         •         •         •         •         •         •         •         •         •         •         •         •         •         •         •         •         •         •         •         •         •         •         •         •         •         •         •         •         •         •         •         •         •         •         •         •         •         •         •         •         •         •         •         •         •         •         •         •         •         •         •         •         •         •         •         •         •         •         •         •         •         •         •         •         •         •         •         •         •         •         •         •         •         •         •         •         •         • |                                             |  |  |  |  |  |  |  |
| 確定 取消                                                                                                    |                                             |  |  |  |  |  |  |  |

Version 2.0

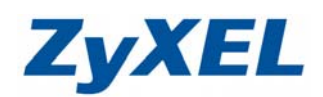

### 步驟七:再重新開啓檢視可用的無線網路

0

無線網路連

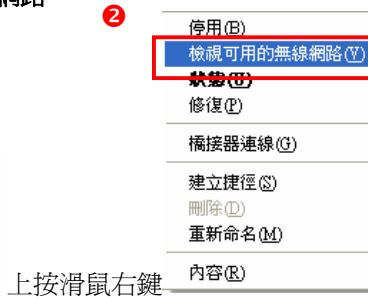

,點選"檢視可用的無線網路",此時便可

在"**無線網路連線**"圖示 線 順利選取您欲連結之無線網路。

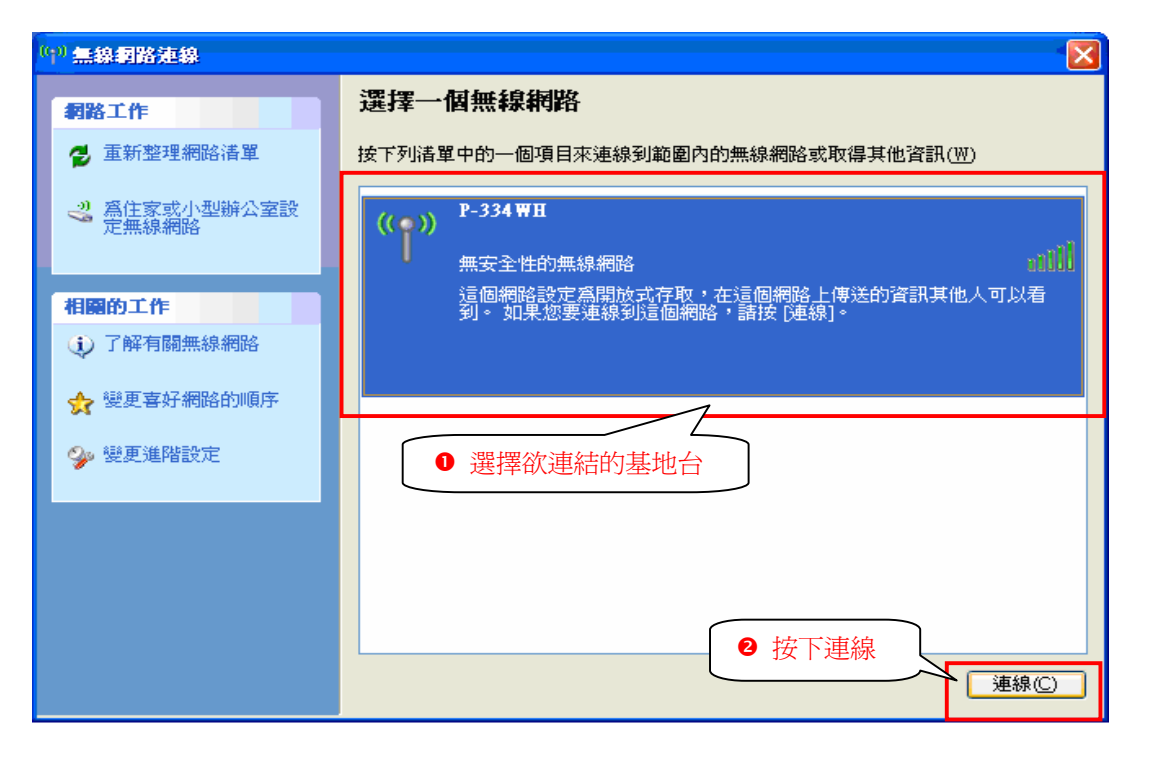